#### 事 務 連 絡

#### 令和6年7月19日

《医療機関コード》 《医療機関名》 御中

岩手県国民健康保険団体連合会

事務局長 三田地 好 文

振込額データダウンロード機能における出産育児一時金等の 帳票掲載開始について(お知らせ)

本会の事業運営につきましては、日頃より格別の御配慮をいただき、誠にありがとうございます。

さて、標記について、令和6年8月発送分からオンライン請求システムに掲載しますの で、別添資料を参照の上、御活用くださるようお願いいたします。

> 【担当】 審査部審査管理課 システム運用係 TEL 019-623-4326 審査部審査管理課 管理係 TEL 019-623-0951

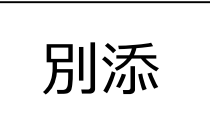

# 振込額データダウンロード機能における出産育児一時金等の帳票掲載について

# 令和6年7月19日

## 岩手県国民健康保険団体連合会

### 1. 出産育児一時金等の帳票掲載開始時期等について

- 運用開始時期 令和6年8月発送分(令和6年7月請求分)から
- 振込額データ公開日(令和6年度)
  - ① 10日請求分(正常分娩分)

| 2024年(令和6年) |        |        |        |        | 2025年(令和7年) |        |        |
|-------------|--------|--------|--------|--------|-------------|--------|--------|
| 8月          | 9月     | 10月    | 11月    | 12月    | 1月          | 2月     | 3月     |
| 5日 (月)      | 5日 (木) | 5日 (土) | 5日 (火) | 5日 (木) | 5日 (日)      | 5日 (水) | 5日 (水) |

② 10日請求分(異常分娩分)、25日請求分(正常分娩分)

2024年(令和6年)

2025年(令和7年)

| 8月      | 9月      | 10月     | 11月     | 12月    | 1月      | 2月      | 3月     |
|---------|---------|---------|---------|--------|---------|---------|--------|
| 15日 (木) | 15日 (日) | 16日 (水) | 15日 (金) | 15日(日) | 15日 (水) | 15日 (土) | 15日(土) |

※医療の帳票がある場合は同じフォルダ内に格納されます

振込額データファイルの形式

・PDFファイル

フォルダに格納し、圧縮(ZIP形式)した状態でオンライン請求システムに掲載します

▶ 紙または光ディスク等媒体で請求いただいておりますが、帳票はオンライン請求システムへ掲載します

## 2. 対象帳票

| 帳票名称                                  | ファイル名                                       |
|---------------------------------------|---------------------------------------------|
| 出産育児一時金等 支払額通知書【正常分娩分】                | SNSKT3911_(請求年月)_(医療機関コード)_(帳票出力日時)_xxx.PDF |
| 出産育児一時金等 支払額内訳書【正常分娩分】                | SNSKT4011_(請求年月)_(医療機関コード)_(帳票出力日時)_xxx.PDF |
| 出産育児一時金等 返戻通知書【正常分娩分】                 | SNSKT4111_(請求年月)_(医療機関コード)_(帳票出力日時)_xxx.PDF |
| 出産育児一時金等<br>過誤調整結果通知書【正常分娩分 : 医療機関等用】 | SNSKT4415_(請求年月)_(医療機関コード)_(帳票出力日時)_xxx.PDF |
| 出産育児一時金等 支払額通知書【異常分娩分】                | SNSKT3921_(請求年月)_(医療機関コード)_(帳票出力日時)_xxx.PDF |
| 出産育児一時金等 支払額内訳書【異常分娩分】<br>            | SNSKT4021_(請求年月)_(医療機関コード)_(帳票出力日時)_xxx.PDF |
| 出産育児一時金等 返戻通知書【異常分娩分】<br>             | SNSKT4121_(請求年月)_(医療機関コード)_(帳票出力日時)_xxx.PDF |
| 出産育児一時金等<br>過誤調整結果通知書【異常分娩分 : 医療機関等用】 | SNSKT4425_(請求年月)_(医療機関コード)_(帳票出力日時)_xxx.PDF |
| 出産育児一時金等 支払額通知書【支払早期分】                | SNSKT3931_(請求年月)_(医療機関コード)_(帳票出力日時)_xxx.PDF |
| 出産育児一時金等 支払額内訳書【支払早期分】                | SNSKT4031_(請求年月)_(医療機関コード)_(帳票出力日時)_xxx.PDF |
| 出産育児一時金等 返戻通知書【支払早期分】                 | SNSKT4131_(請求年月)_(医療機関コード)_(帳票出力日時)_xxx.PDF |
| 出産育児一時金等<br>過誤調整結果通知書【支払早期分 : 医療機関等用】 | SNSKT4435_(請求年月)_(医療機関コード)_(帳票出力日時)_xxx.PDF |

【ファイル名について】(請求年月):6桁の請求年月を表示(2024年7月請求分:202407) (医療機関コード):都道府県番号(03)+点数表(医科:1)+7桁医療機関コードの計10桁を表示 (帳票出力日時):当該帳票を出力した日時を14桁で表示

# 3. ダウンロード方法

■ ダウンロードされていない振込額データがある場合は、「トップページ」画面の「処理状況」欄に「振込額データがあります。各種帳 票等の振込額ボタンからダウンロードして下さい。」と表示されます。直近3か月分の振込額データがダウンロード可能です。 ※ダウンロード可能期間は直近3か月分ですが、公開日から3か月ではありませんのでご注意願います。例)令和6年8月5日及び令和6年8月15日公開の帳票は10月末までダウンロードが可能

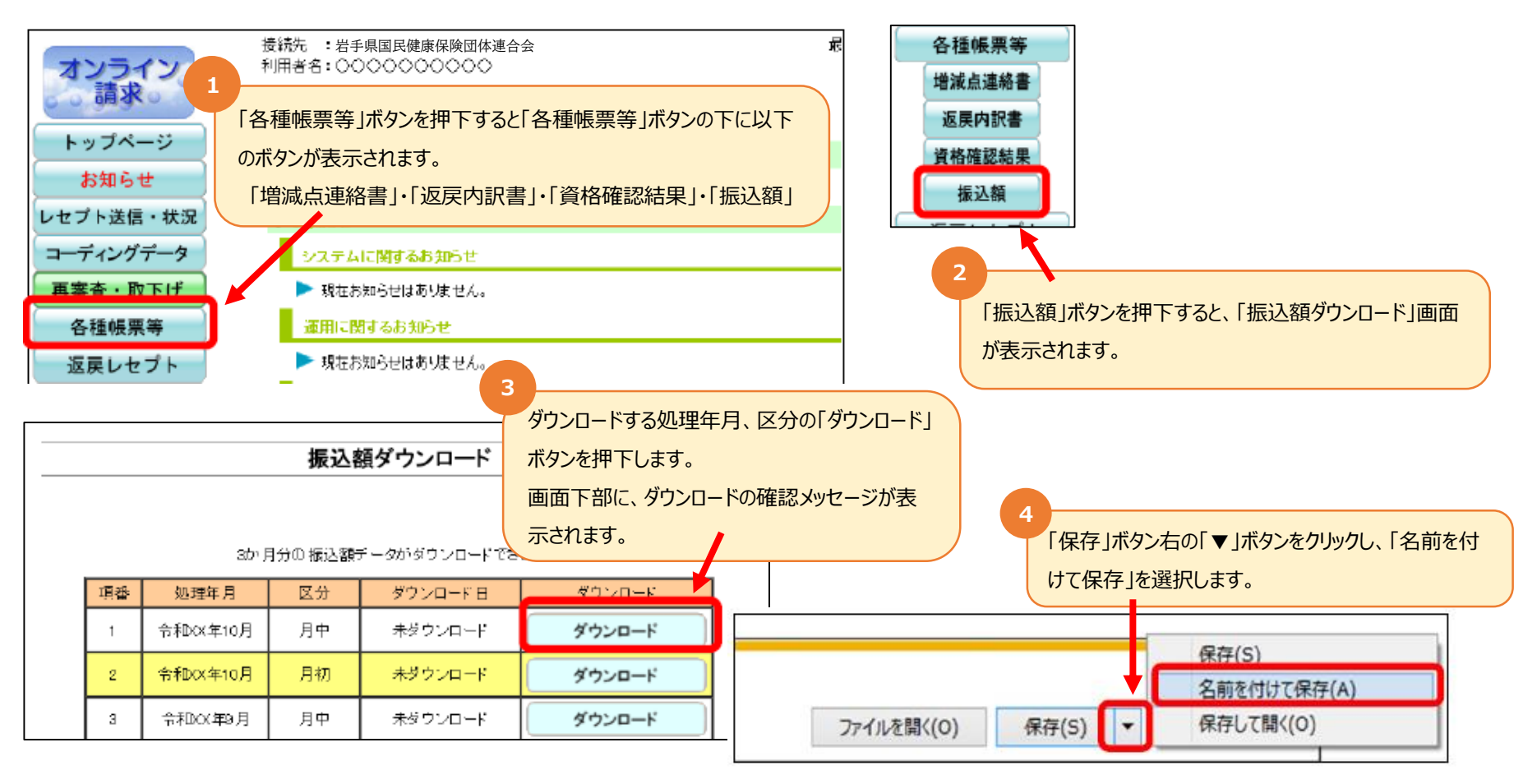

# 3. ダウンロード方法

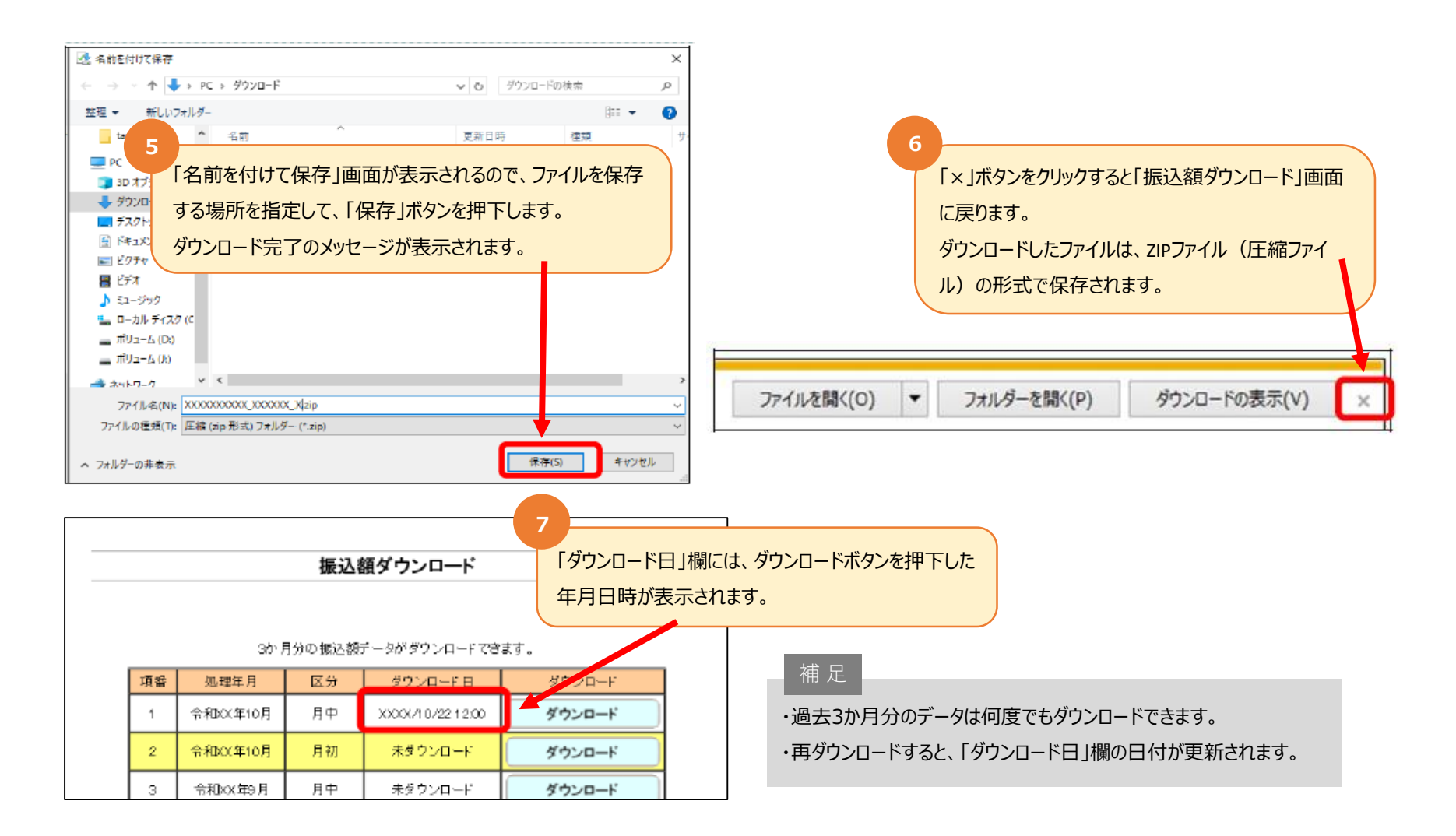

# 3. ダウンロード方法

補足

#### ■ ダウンロードしたZIPファイルは解凍(展開)すると確認ができます

ZIPファイルの解凍方法は、ご使用のOSによって異なります。ここでは、Windows10 での解凍方法を説明します。

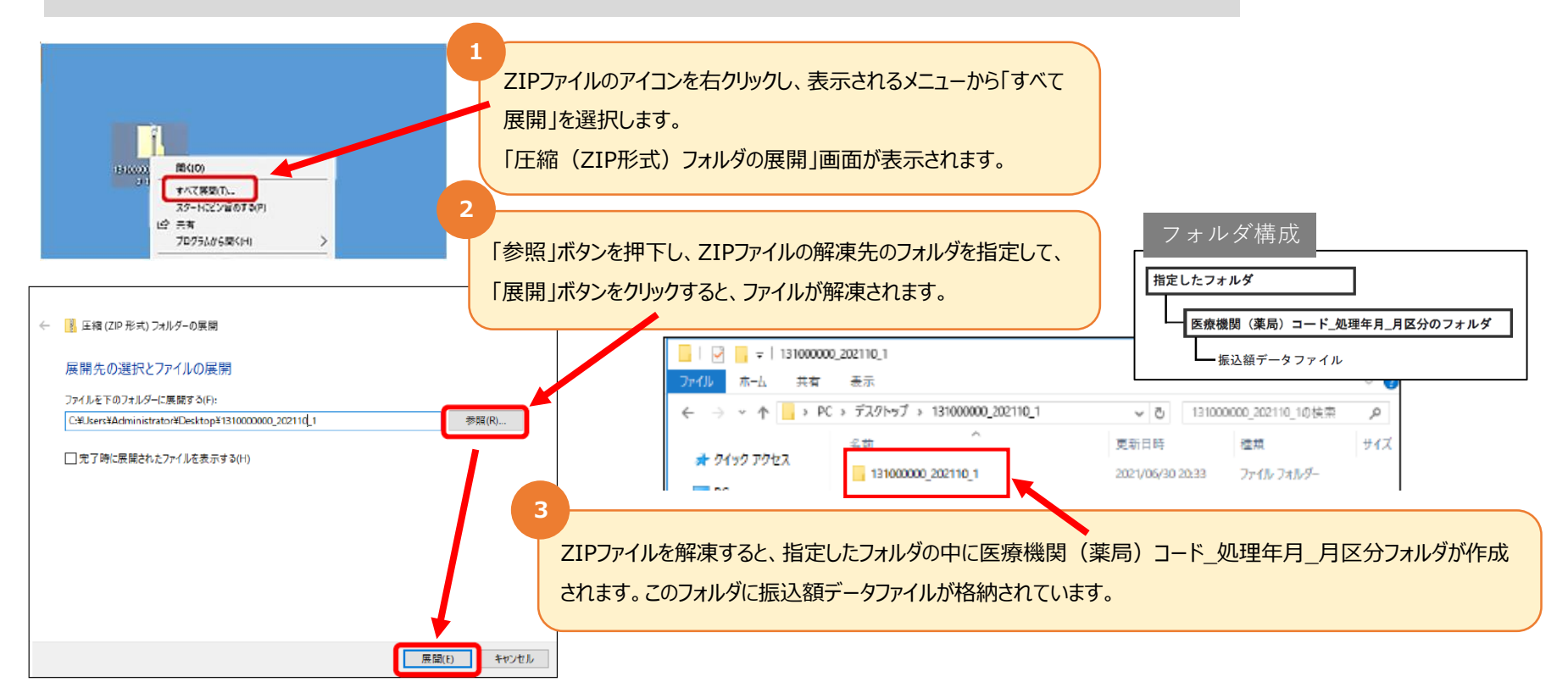

※詳細は、オンライン請求システム操作手順書の「8.2.4 振込額データをダウンロードする」をご確認ください